AMRIT ABHIJAT Joint Secretary & Mission Director (HFA) Tel.: 011-23061419 Fax: 011-23061420 Email: jshfa-mhupa@nic.in

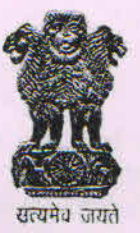

भारत सरकार आवास और शहरी गरीबी उपशमन मंत्रालय, निर्माण भवन, नई दिल्ली-110011 GOVERNMENT OF INDIA MINISTRY OF HOUSING & URBAN POVERTY ALLEVIATION NIRMAN BHAWAN, NEW DELHI-110011 www.mhupa.gov.in

D.O. No I-14011/27/2016-HFA-4 (FTS- 15750) August, 2016

Dear Sir/Madam,

Please refer to my earlier D.O. letter of even number dated 25<sup>th</sup> May, 2016 (copy enclosed) requesting all States/UTs to ensure that all implementing agencies set up under the PMAY(Urban)/RAY/JNNURM schemes to be registered by the State Mission Director on the PFMS portal along with maintaining one specific bank account for each scheme. The progress of registration by the implementing agencies under PMAY (Urban) mission of the Ministry of HUPA on the PFMS portal has been slow. So far, only a few State Level Nodal Agencies (SLNAs) have submitted requests for registering on PFMS. There is an urgent need to speed up the progress of registration on PFMS.

2. As a first step, it is requested all the SLNAs (if they have not already registered) should urgently take action for putting in a request on the PFMS portal for registration. The Ministry will be logging in to validate the request. For the purpose of validation by the Ministry, all SLNAs are required to also forward a copy of the details entered on the PFMS portal to the Ministry at the following e mail address: pmaypfms-mhupa@gov.in. The process of registration of all SLNAs on PFMS along with opening a separate/dedicated bank account for the PMAY(Urban) mission is required to be completed by 10<sup>th</sup> September, 2016 positively.

3. In parallel, all the implementing agencies (along with any intermediate authority through which Central funds are routed) in the PMAY (Urban) mission must necessarily also register on PFMS. It is advised that there should not be more than one intermediary between the State/UT Government and the final implementing agency. The process of validation/approval of all such implementing agencies under PMAY (Urban) on PFMS is the responsibility of the SLNA identified in each State/UT. The process of registration of all the implementing agencies on PFMS along with opening a separate/dedicated bank account for the PMAY(Urban) Mission is required to be completed by 10<sup>th</sup> October, 2016 positively. In order to avoid delays, in the first instance, all the cities/ULBs which for which project proposals for Central assistance stand accepted by the Ministry, could be given priority in the exercise of registration on PFMS. The rest of the cities/implementing agencies can be taken up in the second stage.

4. Any technical query or assistance required with regard to the process involved in registration on PFMS may be taken up with the officials concerned as indicated in the enclosed D.O. letter. A detailed PPT on the process of registering on PFMS is also enclosed for guidance.

5. I would request your personal intervention for passing necessary directions to the officials concerned to take up the above issues on priority as a decision has been taken to ensure that the flow of funds from the Central Government has to be mandatorily tracked electronically through the PFMS till the stage of the end recipient. Any delay in the registration of all SLNAs/implementing agencies under PMAY(Urban) mission on PFMS could, therefore, result in the avoidable delays in the release of funds from the Ministry under the Mission.

With regards,

Yours sincerely,

bhijat)

Principal Secretaries/Secretaries (Housing), Principal Secretaries/Secretaries (Urban Development), (All State/UT Governments)

Copy to; All SLNAs under PMAY(Urban)

Copy for information to; Shri S.C. Dubey, Chief Controller of Accounts

#### AMRIT ABHIJAT

Joint Secretary & Mission Director (HFA) Tel.: 0, -23061419 Fax: 0, 1-23061420 Email: jshfa-mhupa@nic.in

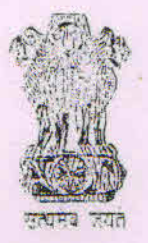

भारत सरकार आवास और शहरी गरीबी उपशमन मंत्रालय, निर्माण भवन, नई दिल्ली-110011 GOVERNMENT OF INDIA MINISTRY OF HOUSING & URBAN POVERTY ALLEVIATION NIRMAN BHAWAN, NEW DELHI-110011 www.mhupa.gov.in D.O.No.I.14011/27/2016-HFA-IV Dated the 25 May, 2016

Dear Sir/Madam,

As you are aware, that Public Finance Management System (PFMS) formerly known as Central Plan Scheme Monitoring System (CPSMS) is an online end-to-end system developed by Office of the Controller-General of Accounts (CGA), Ministry of Finance. The System provides common dashboard indicating Sector-wise, Ministry-wise, Scheme-wise, online information of payments/releases made by the Government of India to States, Autonomous Bodies, ULBs and to other Implementing agencies including development authorities and aims at establishing a suitable online Management Information System and decision support system for the Plan Scheme of the Government of India. As Pradhan Mantri Awas Yojana (PMAY) (Urban), RAY and JNNURM schemes are under ambit of DBT, it has become imperative that all States/city level implementing agencies are on PFMS to ensure tracking of funds at all stages.

2. Further, PFMS has been implemented to make electronic payment, both, Plan and Non-Plan by Ministry of Housing and Urban Poverty Alleviation (HUPA). PFMS also enable tracking of funds released from Government of India to report on status of unspent funds lying at various levels in the implementing agencies and floats available in the bank. This facility can help in reduction in unnecessary parking of funds and lead to better fiscal management, cash management and reduce debt burden to GOI.

3. It has been decided by the Ministry of HUPA that the accounts of all the implementing agencies set up under the PMAY(Urban) Mission/RAY/JNNURM Schemes of M/o HUPA should be integrated with PFMS, so that the online monitoring fund utilization can be ensured.

4. In view of above, all implementing agencies handling funds under the above schemes in the State need to be registered by the State Mission Director, on PFMS portal alongwith maintaining one specific bank account for each scheme i.e the bank account kept for specific scheme should deal with transaction of only that particular scheme.

5. Further, if any assistance is required by an implementing agency they may contact below mentioned persons for support:-

| Sl. No. | Name                     | Contact No. |
|---------|--------------------------|-------------|
| 1.      | Mr. Yogesh Kr. Meena, CA | 23061443    |
| 2.      | Dr. Richa Pandey, Dy. CA | 23062808    |
| 3.      | Ms. Rekha Dahiya, AO     | 23062540    |
| 4.      | Ms. Ch. Momota Devi, AAO | 23063325    |

I am also enclosing detailed User Guide for Agency Registration.

 Chief Controller of Accounts of MoUD, Shri Shyam S. Dubey, (Tele Ph. No. 23061440) will be supervising the above integration and will also coordinate with State Governments.
 I seek your co-operation and registration to complete the above process of agencies registration by 15.06.2016.

With regards,

Yours sincerely of (Ami

The Principal Secretary/Secretary (Housing) all States/UTs

Copy to: ·

- Shri Sriram Kalyanaraman, MD & CEO, National Housing Bank, Core-5A, India Habitat Centre, Lodhi Road, New Delhi-110 003.
- Dr. M. Ravi Kanth, CMD, Housing and Urban Development Corporation Ltd., HUDCO Bhawan, Core-7A, India Habitat Centre, Lodhi Road, New Delhi-110 003.

#### Copy for information to:-

Shri Shyam S. Dubey, Chief Controller of Accounts of MoUD/ M/o HUPA, Room No.111-B, Nirman Bhavan, New Delhi.

1894.68 26/0/1

#### PUBLIC FINANCIAL MANAGEMENT SYSTEM (PFMS)

# PFMS Agency Registration

#### **AGENCY REGISTRATION - FIRST PAGE**

| AGENCY UNIQUE ID       Will be generated by the system         Type of Registration       Agency Name         Act/Reg. No.       Date of Registration         Registering Authority       IIIN No.         TAN No.       State / UT         District       Rural / Urban         Block / Tehsil       Reachayat / Town         Village / Ward       PIN Code         Block No/Building/Village/Name Of Premises       Road/Street/Post Office         Area/Locality       City;         Contact Person/ Phone No/Mobile Number       Email (Valid email) |                                            |                                 |
|----------------------------------------------------------------------------------------------------|--------------------------------------------|---------------------------------|
| Type of Registration         Agency Name         Act/Reg. No.         Date of Registration         Registering Authority         TIN No.         TAN No.         State / UT         District         Rural / Urban         Block / Tehsil         Panchayat / Town         Village / Ward         PIN Code         Block No/Building/Village/Name Of Premises         Road/Street/Post Office         Area/Locality         City:         Contact Person/ Phone No/ Mobile Number         Email (Valid email)                                            | AGENCY UNIQUE ID                           | Will be generated by the system |
| Agency Name         Act/Reg. No.         Date of Registration         Registering Authority         TIN No.         TAN No.         State / UT         District         Rural / Urban         Block / Tehsil         Panchayat / Town         Village / Ward         PIN Code         Block No/Building/Village/Name Of Premises         Road/Street/Post Office         Area/Locality         City:         Contact Person/Phone No/Mobile Number         Email (Valid email)                                                                           | Type of Registration                       |                                 |
| Act/Reg. No.         Date of Registration         Registering Authority         TIN No.         TAN No.         State / UT         District         Rural / Urban         Block / Tehsil         Panchaxat / Town         Village / Ward         PIN Code         Block No/Building/Village/Name Of Premises         Road/Street/Post Office         Area/Locality         City:         Contact Person/ Phone No/Mobile Number         Email (Valid email)                                                                                              | Agency Name                                |                                 |
| Date of Registration         Registering Authority         TIN No.         TAN No.         State / UT         District         Rural / Urban         Block / Tehsil         Panchayat / Town         Village / Ward         PIN Code         Block No/Building/Village/Name Of Premises         Road/Street/Post Office         Area/Locality         City:         Contact Person/ Phone No/ Mobile Number         Email (Valid email)                                                                                                    | Act/Reg. No.                               |                                 |
| Registering Authority         TIN No.         TAN No.         State / UT         District         Rural / Urban         Block / Tehsil         Panchayat / Town         Village / Ward         PIN Code         Block No/Building/Village/Name Of Premises         Road/Street/Post Office         Area/Locality         City:         Contact Person/ Phone No/ Mobile Number         Email (Valid email)                                                                                                    | Date of Registration                       |                                 |
| TIN No.       TAN No.         State / UT       District         District       Rural / Urban         Block / Tehsil       Panchayat / Town         Village / Ward       PIN Code         Block No/Building/Village/Name Of Premises       Road/Street/Post Office         Area/Locality       City:         Contact Person/ Phone No/Mobile Number       Email (Valid email)                                                                                                    | Registering Authority                      |                                 |
| TAN No.       State / UT         District       District         Rural / Urban       Block / Tehsil         Block / Tehsil       Planchaxat / Town         Village / Ward       PIN Code         Block No/Building/Village/Name Of Premises       Road/Street/Post Office         Area/Locality       City:         Contact Person/ Phone No/ Mobile Number       Email (Valid email)                                                                                                    | TIN No.                                    |                                 |
| State / UT                                                                                                    | TAN No.                                    |                                 |
| DistrictRural / UrbanBlock / TehsilPanchaxat / TownVillage / WardPIN CodeBlock No/Building/Village/Name Of PremisesRoad/Street/Post OfficeArea/LocalityCity :Contact Person/ Phone No/ Mobile NumberEmail (Valid email)                                                                                                    | State / UT                                 |                                 |
| Rural / UrbanBlock / TehsilPanchavat / TownVillage / WardPIN CodeBlock No/Building/Village/Name Of PremisesRoad/Street/Post OfficeArea/LocalityCity:Contact Person/Phone No/Mobile NumberEmail (Valid email)                                                                                                    | District                                   |                                 |
| Block / Tehsil       Block / Tehsil         Panchaxat / Town       Village / Ward         Village / Ward       Block No/Building/Village/Name Of Premises         Block No/Building/Village/Name Of Premises       Block No/Building/Village/Name Of Premises         Road/Street/Post Office       Area/Locality         City:       Contact Person/ Phone No/Mobile Number         Email (Valid email)       Email (Valid email)                                                                                                    | Rural / Urban                              |                                 |
| Panchavat / TownVillage / WardPIN CodeBlock No/Building/Village/Name Of PremisesRoad/Street/Post OfficeArea/LocalityCity:Contact Person/ Phone No/ Mobile NumberEmail (Valid email)                                                                                                    | Block / Tehsil                             |                                 |
| Village / Ward       PIN Code         PIN Code       Block No/Building/Village/Name Of Premises         Road/Street/Post Office       Area/Locality         City:       City:         Contact Person/ Phone No/Mobile Number       Email (Valid email)                                                                                                    | Panchayat / Town                           |                                 |
| PIN Code       Block No/Building/Village/Name Of Premises         Road/Street/Post Office       Area/Locality         City:       Contact Person/ Phone No/Mobile Number         Email (Valid email)       Email (Valid email)                                                                                                    | Village / Ward                             |                                 |
| Block No/Building/Village/Name Of Premises         Road/Street/Post Office         Area/Locality         City:         Contact Person/ Phone No/ Mobile Number         Email (Valid email)                                                                                                    | PIN Code                                   |                                 |
| Road/Street/Post Office         Area/Locality         City:         Contact Person/ Phone No/ Mobile Number         Email (Valid email)                                                                                                    | Block No/Building/Village/Name Of Premises |                                 |
| Area/Locality       City:       Contact Person/ Phone No/ Mobile Number       Email (Valid email)                                                                                                    | Road/Street/Post Office                    |                                 |
| City:<br>Contact Person/ Phone No/ Mobile Number<br>Email (Valid email)                                                                                                    | Area/Locality                              |                                 |
| Contact Person/ Phone No/ Mobile Number<br>Email (Valid email)                                                                                                    | City:                                      |                                 |
| Email (Valid email)                                                                                                    | Contact Person/ Phone No/ Mobile Number    |                                 |
|                                                                                                    | Email (Valid email)                        |                                 |

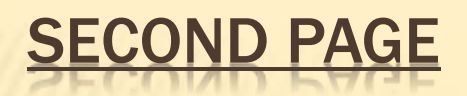

| *                     |                                                                                                    |
|-----------------------|----------------------------------------------------------------------------------------------------|
| Scheme                |                                                                                                    |
| Rural / Urban         |                                                                                                    |
| Institution Type      | District/Block/ Cluster/ Village                                                                                             |
| Implementation Level  | DISTRICT PROJECT OFFICE /Block<br>Project Office/ Cluster Resource<br>Centre /Village Education and<br>Development Committee |
| State / UT            |                                                                                                    |
| District              |                                                                                                    |
| Rural / Urban         |                                                                                                    |
| Block / <u>Tehsil</u> |                                                                                                    |
| Panchayat / Town      |                                                                                                    |
| Village / Ward        |                                                                                                    |
| Contact person        |                                                                                                    |
| Phone No              |                                                                                                    |
| Mobile No.            |                                                                                                    |
| E-mail                |                                                                                                    |
| Funding Agency Level  |                                                                                                    |
| Funding Agency        |                                                                                                    |

#### THIRD PAGE

| USER'S CHOICE                                                |
|--------------------------------------------------------------|
| USER'S CHOICE WITH SOME<br>SPECIAL CHARACTERS AND<br>NUMBERS |
| USER'S CHOICE                                                |
|                                                              |

# **REGISTRATION PROCESS**

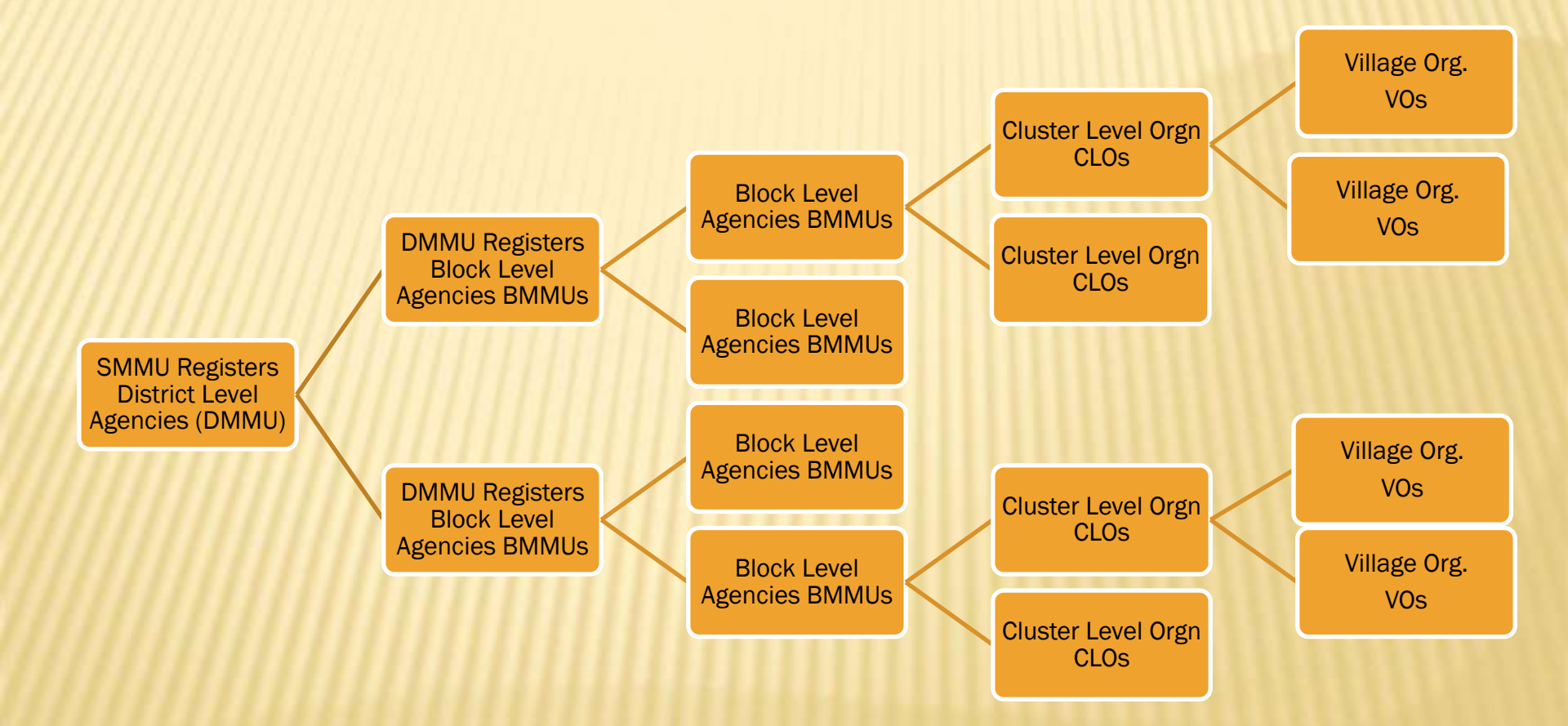

#### STATE LEVEL WILL BE REGISTERED OUTSIDE-REGISTER AGENCY

| / 🗋 Central Plan Scheme Mor                  | ×                                                                       | State Institute Property                                                          | and the second second se | -                                                    |                                                               |                                                      |                                                                                 |
|----------------------------------------------|-------------------------------------------------------------------------|-----------------------------------------------------------------------------------|----------------------------------------------------------------------------------------------------|------------------------------------------------------|---------------------------------------------------------------|------------------------------------------------------|---------------------------------------------------------------------------------|
| $\leftarrow \Rightarrow \mathbf{C}$ https:// | pfms.nic.in/Users/LoginDeta                                             | ails/Login.aspx?ReturnUrl=%2                                                      | 2f                                                                                                    |                                                      |                                                               |                                                      | द ☆ 🚍                                                                           |
| Public F<br>D/o Control                      | <b>'inancial Management</b><br>er General of Accounts, Ministry of      | System-PFMS<br>(termerby CPSMS)                                                   |                                                                                                    |                                                      |                                                               |                                                      | Login                                                                           |
| Home                                         | Establish a web-based online trans<br>flow system and expenditure netwo | action system for fund management and<br>ork. PFMS also provides various stakehok | e-payment to implementing agenci<br>lers with a reliable and meaningful i                                                                                                    | ies and beneficiaries. The<br>management information | primary objective of PFMS is<br>system and an effective decis | to establish an efficient fur<br>ion support system. | 03/Aug/2015 03:34 PM                                                            |
| About CPSMS                                  | Toll Free No. 1800 118 111                                              | Ext. (202,204,206,208,215,216                                                     | i) Email: pfms.helpdesk@gn                                                                                                    | nail.com , email.cps                                 | ns-cga@nic.in, cpsms-                                         | mof@nic.in ,                                         | Log In<br>FinancialYr: 2015-2016 ▼                                              |
| Plan Schemes D                               | cpsmsproject@gmail.com<br>Reports related complaints                    | duery may be sent on reports                                                      | nfms@amail.com                                                                                                    |                                                      |                                                               |                                                      | Login TD:                                                                       |
| Bank/Post Office                             | Request for Training/W                                                  | orkshop on PFMS may be sent o                                                     | on training.pfms@gmail.con                                                                                                    | nTo Download Traini                                  | ing Requisition Reques                                        | st Form, please click                                |                                                                                 |
| Direct Benefit Transfer ()                   | Scholarshin Dortal                                                      | DBT Through DEMS                                                                  | Download Form.                                                                                                    | Hear Cuida                                           | Modia Nours                                                   | Hear Support                                         | Password:                                                                       |
| Bulletin Board                               |                                                                         | DBT THOUGH PEWIS                                                                  | Orders & Circulars                                                                                                    | Please Do Not Si                                     | nare the Password for S                                       | ecurity Reasons.                                     | Log In                                                                          |
| Know Your Payments                           | Citizens can know the status of                                         | Aadhaar based benefits transferred                                                | l through PFMS by using "Know                                                                                                    | Your Payments" link on                               | left side panel                                               |                                                      | Register Agency<br>Register Sanction ID Generation<br>Users                     |
| NMMS Payments                                |                                                                         | Page 1993                                                                         |                                                                                                    |                                                      |                                                               |                                                      | Register MIS Reports Users<br>Forgot Password?<br>Get Password By Unique Adency |
| User Guide D                                 |                                                                         |                                                                                   |                                                                                                    |                                                      |                                                               |                                                      | Code<br>Register State Govt. DDO                                                |
| FAQs                                         | And Astronomical                                                        |                                                                                   |                                                                                                    | 18.0                                                 | and the second                                                | 1 1 1 1 1 1 1 1 1 1 1 1 1 1 1 1 1 1 1                | Register DBT Beneficiary Mgmt<br>Checker<br>Register Treasury Users             |
| Contact Us                                   | 1. S. 1. 1. 1. 1. 1. 1. 1. 1. 1. 1. 1. 1. 1.                            | and the second                                                                    | CAL STA                                                                                                    |                                                      | a station                                                     |                                                      | REGISTERING AGENCIES PLEASE                                                     |
| Peedback                                     |                                                                         |                                                                                   |                                                                                                    | A CONTRACTOR                                         | ALL ALL                                                       |                                                      | CHECK HERE IF AGENCY IS<br>ALREADY REGISTERED                                   |
| Disclaimer                                   | (a) (b)                                                                 |                                                                                   |                                                                                                    | 1 75                                                 |                                                               |                                                      | GET LOGIN DETAILS PLEASE<br>CHECK HERE IF AGENCY IS                             |
| Know MGNREGA ETO Status                      |                                                                         | 14                                                                                | and the second                                                                                                    | -t-                                                  | ml                                                            |                                                      | New Features                                                                    |
|                                              | S MON                                                                   | -                                                                                 | A second second                                                                                                    |                                                      |                                                               | A AO                                                 | NEWS & EVENTS                                                                   |
| http://pfms.nic.in/Static/Angence            | RegistrationInstructions htm                                            |                                                                                   |                                                                                                    |                                                      |                                                               |                                                      | Contact Us                                                                      |

15:36

03-08-2015

64)

· 🖻 🖞

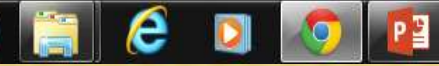

# CLICK ON REGISTER AGENCY

Ē

| 📋 Central Plan Scheme Mon 🗙                                                                                                    | The second structure in the descent structure track in the second structure is the second structure in the second structure is the second structure is the |                                                                                                    |
|----------------------------------------------------------------------------------------------------|----------------------------------------------------------------------------------------------------|----------------------------------------------------------------------------------------------------|
| ← → C 🔒 https://pfn                                                                                                    | n <mark>s.nic.in</mark> /Users/LoginDetails/Login.aspx?ReturnUrl=%2f                                                                                                    | ೩ ಭ ≡                                                                                                    |
| Public Fin<br>D/o Controller D                                                                                                    | Ceneral of Accounts, Ministry of Finance                                                                                                    | Login Â                                                                                                    |
| Home     P       About CPSMS     R       Plan Schemes     1       Bank/Post Office     3       Direct Benefit Transfer     5       Bulletin Board     5       Bulletin Board     6       Know Your Payments     7       User Guide     0       FAQs     7       Contact Us     7       Feedback     8       Disclaimer     1       Know MGNREGA FTO Status     10 | Hease ensure that following information is available with you before starting, tegistration:         Resistation Number is case of NGO, Registered Society Trusts, companies, cooperative societies.         The Art/Registration through which you organization was Registered (in case of Statutory Bodies, PSUS, State PSUS).         Agency Name is the name of you organization. Wase Registered (in case of Statutory Bodies, PSUS, State PSUS).         Agency Name is the name of you organization. Wase Registered for a statutory Bodies, PSUS, State PSUS).         City is the town/City where the organization is located.         Keep ready TIN/TAN/PANI (Any one of these three) ready before starting registration.         Unplace Agency Odde: Unique Agency code is the code given to you organization by you only in the Central Plan Scheme Montoring System         (CPSMS). This Unique code is decided by the use of agency. to staff. The Unique code may be abbreviation of you agency name. Purpose is to give         a code to agency by the user of agency, so that he remembers h for further references easily. Rese keep the unique code with you.         Please ensure that correct E-mail ID is available at the time of registration and same is filled in. The user ID and Password will be sent on your         Please harme.         • Such Name.         • Such Name.         • Such Name.         • Such Name.         • Such Name.         • Such Name.         • Start Name.         • Starch Address.                                                                                                    | O3/Aug/2015 03:34 PM         Log In         Financial/Yri       2015-2016         Login ID:                                                                                                    |
| https://pfms.nic.in/Static/AgencyRec                                                                                                    | gistrationInstructions.htm                                                                                                    | NEWS & EVENTS<br>Sr.AD/AO,AAOs of Civil Account<br>Organisation being assigned the<br>work of DBT through CPSMS<br>List of District Nodal Officers-3<br>List of Consultants (OMs & OAs) in<br>DBT Distr. Phase I<br>Update in User Guide<br>DBT Payment process User Manual<br>DBT Payment process User Manual<br>DBT Payment process User Manual<br>MPF Annual Action Plan User Manual<br>Digtal Signature Enrolment User<br>Manual |

The

-

03-08-2015

#### ENTER REQUIRED FIELDS AND CLICK ON NEXT

| 11111111111                 |                                                                                                    |                                                                                                    |                                                            |   |
|-----------------------------|----------------------------------------------------------------------------------------------------|----------------------------------------------------------------------------------------------------|------------------------------------------------------------|---|
| Central Plan Scheme Mon     |                                                                                                    | A Comparison Massi Press/Acceleration (Contraction Contraction)                                                                                                    |                                                            |   |
| ← → C Attps://p             | fms.nic.in/Users/LoginDetails/Login.aspx?ReturnUrl                                                                                                    | =%2f                                                                                                    | Q 🕁 🗄                                                      | - |
| Home                        |                                                                                                    | ne                                                                                                    | чи<br>                                                     |   |
| About CPSMS                 |                                                                                                    | Instructions                                                                                                    | Log In                                                     |   |
| Plan Schemes                | All fields are mandatory. Please contact the concerned person in Ministry/Dep<br>registration please contract the concerned Ministry/Department. Unique Age | artment from where funds are being released to you for necessary approval. In case any mandatory information is not available with you o<br>ncy code is required for Agency communication with Program Division. This will be Agency Identity in system. Unique Code will be require | FinancialVr: 2015-2016                                     |   |
| Bank/Post Office            | for generating sanction ID, which is mandatory for release of funds to agency                                                                               | Agency Details                                                                                                    | Login ID:                                                  |   |
| Direct Densifit Tennefor    |                                                                                                    |                                                                                                    | Decound                                                    |   |
| Direct benefit (Talister () | Type of Registration:                                                                                                    | Select                                                                                                    |                                                            |   |
| Bulletin Board              | Agency Name:                                                                                                    |                                                                                                    | Log In                                                     |   |
| Know Your Payments          | Act/Registration No:                                                                                                    |                                                                                                    | Register Agency<br>Register Sanction ID Generation         |   |
| NMMS Payments               | Date of Registration(DD/MM/YYYY):                                                                                                    |                                                                                                    | Users<br>Register MIS Reports Users                        |   |
| Urar Cuida                  | Registering Authority:                                                                                                    |                                                                                                    | Forgot Password?<br>Get Password By Unique Agency          |   |
| User duide V                | TIN Number:                                                                                                    |                                                                                                    | Code<br>Register State Govt. DDO                           |   |
| FAQs                        | TAN Number:                                                                                                    |                                                                                                    | Register DBT Beneficiary Mgmt<br>Checker                   |   |
| Contact Us                  | Block No/Building/Village/Name Of Premises:                                                                                                    |                                                                                                    | Register Treasury Users                                    |   |
| Feedback                    | Road/Street/Post Office:                                                                                                    |                                                                                                    | REGISTERING AGENCIES PLEASE<br>CHECK HERE IF AGENCY IS     |   |
| Register/Track Issue        | Area/Locatlity:                                                                                                    |                                                                                                    | ALREADY REGISTERED                                         |   |
|                             | City:                                                                                                    |                                                                                                    | GET LOGIN DETAILS <u>PLEASE</u><br>CHECK HERE IF AGENCY IS |   |
| Disclaimer                  | State:                                                                                                    | Select                                                                                                    | ALREADY REGISTERED                                         |   |
| Know MGNREGA FTO Status     | District:                                                                                                    | Select 🔻                                                                                                    | New Features                                               |   |
|                             | Pin Code:                                                                                                    |                                                                                                    | NEWS & EVENTS                                              |   |
|                             | Contact Person:                                                                                                    |                                                                                                    |                                                            |   |
|                             | Phone No:                                                                                                    | (Maximum 100 charaters with comma separated allowed.)                                                                                                    |                                                            |   |
|                             | Alternate Phone/Mobile No:                                                                                                    |                                                                                                    |                                                            |   |
|                             | Email:                                                                                                    | (Maximum 100 charaters with comma separated allowed.)                                                                                                    |                                                            |   |
|                             | Unique Agency Code:                                                                                                    |                                                                                                    |                                                            |   |
| Know Your Payments          | Unique Agency Court                                                                                                    | (Unique Agency Code minimum 4 and maximum 15 characters.)                                                                                                    |                                                            |   |
| Visitor Count.              |                                                                                                    | in the obf O is a second second second second second second second second second second second second second se                                                                                                    |                                                            |   |
| 22705995                    |                                                                                                    |                                                                                                    |                                                            |   |
|                             | Word Verification:                                                                                                    | Enter the letters as they are shown in the image above (Letters are not case-sensitive)                                                                                                    |                                                            |   |
|                             |                                                                                                    |                                                                                                    | 15.22                                                      |   |
| 🎯 📋 ಿ                       |                                                                                                    |                                                                                                    | 15:38 15:38 03-08-2015                                     |   |

#### ENTER SCHEME NAME BANK DETAILS

📋 Central Plan Scheme Mon 🗙

e

← → C 🗋 164.100.129.32/Demo/Users/LoginDetails/Login.aspx?ReturnUrl=%2fdemo

P

| Know Your Payments NMMS Payments Location Search Detail User Guide FAQs Contact Us | Email:       fuduram@gmail.com         Unique Agency Code:       fudu         (Unique Agency Code minimum 4 and maximum 15 characters.)       022CADb         Word Verification:       92cAbb         Bank Details       Scheme Bank Details                                                                                                    | Log In<br>Register Agency<br>Register Sanction ID Generation<br>Users<br>Register MIS Reports Users<br>Forgot Password?<br>Get Password?<br>Get Password? |
|------------------------------------------------------------------------------------|----------------------------------------------------------------------------------------------------|----------------------------------------------------------------------------------------------------|
| Register/Track Issue                                                               | Caluar Caluar Calu | GET LOGIN DETAILS PLEASE                                                                                                    |
| Disclaimer<br>Know MGNREGA FTO Status                                              | Scheme: Select Scheme I will receive funds directly from central goverment: I will receive funds from this agency: Select Bank Bank Name: (Enter minimum 4 characters to search Bank)                                                                                                    | CHECK HERE IF AGENCY IS<br>ALREADY REGISTERED<br>New Features<br>NEWS & EVENTS                                                                                                    |
| Know Your Payments                                                                 | Branch Address Search Select Branch<br>Branch list will show only 50 branches in List, you can search your branch by address)<br>Branch Name:                                                                                                    |                                                                                                    |
|                                                                                    | Agency Name as per Branch:                                                                                                    |                                                                                                    |
| 17365110                                                                           | Add Bank/ Scheme<br>I Accept <u>Terms and conditions.</u><br>Submit Cancel<br>For any problem in registratoin, please <u>Contact Us</u>                                                                                                    | Contact Us<br>Central Help Desk<br>List of District Operational Managers<br>List of District Nodal Officers<br>Update in Orders & Circulars<br>Roles and Responsibilities of District<br>Nodal Officers<br>Roles and Responsibilities of State<br>Nodal Officers<br>List of District Nodal Officer-5                                                                                                    |
|                                                                                    | About Viel Site Man   Drivery Policy   Contact Viel @2009 CENTRAL DI AN SCHEME MONITORING SYSTEM, All Rinbte Reserved                                                                                                    |                                                                                                    |

÷ - 0

X

☆ Ξ

15:48

03-08-2015

- 🏴 🗓

#### BANK DETAILS AND SUB Е

🗋 Central Plan Scheme Mon 🗙 🚺

☆ Ξ

← → C 🗋 164.100.129.32/Demo/Users/LoginDetails/Login.aspx?ReturnUrl=%2fdemo

| 1                                     | 1 - M / CABILL                                                                                                    | 1 1                                                                                                    |
|---------------------------------------|----------------------------------------------------------------------------------------------------|----------------------------------------------------------------------------------------------------|
| Know Your Payments                    |                                                                                                    | Log In                                                                                                    |
| NMMS Payments                         | Word Verification:<br>Enter the letters as they are shown in the image above (Letters are not case-sensitive)                                                                                                    | Register Agency<br>Register Sanction ID Generation<br>Users                                                                                   |
| Location Search Detail                | Scheme Bank Details                                                                                                    | Register MIS Reports Users<br>Forgot Password?<br>Get Password By Unique Agency                                                               |
| User Guide 👂                          | Scheme:         1 result is available, use up and down arrow keys to navigate.         Select Scheme           SWACHHL BHARAT ABHIYAN [9151]         Select Scheme                                                                                                    | Code<br>Register State Govt. DDO<br>Register Treasury Users                                                                                   |
| FAQs<br>Contact Us                    | Select Funding Agency:<br>I will receive funds directly from central government:<br>I will receive funds from this agency:<br>Search                                                                                                    | REGISTERING AGENCIES <u>PLEASE</u><br><u>CHECK HERE</u> IF AGENCY IS<br>ALREADY REGISTERED                                                    |
| Register/Track Issue                  | Bank Name: 10 results are available, use up and down arrow keys to navigate. STATE BANK OF INDIA Select Bank                                                                                                    | GET LOGIN DETAILS <u>PLEASE</u><br><u>CHECK HERE</u> IF AGENCY IS<br>ALREADY REGISTERED                                                       |
| Disclaimer<br>Know MGNREGA FTO Status | (Enter minimum 4 characters to search Bank) Branch mandir marg Address Address                                                                                                    | New Features                                                                                                    |
| Know Your Payments                    | Branch<br>Name:       RAILMAGRA [ CHAWNDA MATA MANDIR MARG ] { CBS }         RAILMAGRA [ CHAWNDA MATA MANDIR MARG ] { CBS }         AccountAttribute - Numeric Size 11 digit Decimal none First digit from left is 1/2/3/5/6/7 Right most digit is<br>Rulecheck digit and is not part of account database.         Account No:       31868250902         Agency Name as per Branch:       DHG         Add Bank/ Scheme |                                                                                                    |
| Visitor Count<br>17365110             | Action         Scheme Name         Bank Name         Account No         Agency Name as per Branch                                                                                                    |                                                                                                    |
|                                       | SWACHHL BHARAT ABHIYAN [9151]     STATE BANK OF INDIA<br>RAILMAGRA [ CHAWNDA MATA MANDIR MARG ] { CBS }     31868250902     DHG                                                                                                    |                                                                                                    |
|                                       | I Accept <u>Terms and conditions.</u> Submit Cancel  For any problem in registratoin, please <u>Contact Us</u>                                                                                                    | Contact Us<br>Central Help Desk<br>List of District Operational Managers<br>V List of District Nodal Officers<br>List of State Nodal Officers |
|                                       | About Us   Site Map   Privacy Policy   Contact Us   © 2009 CENTRAL PLAN SCHEME MONITORING SYSTEM. All Rights Reserved.                                                                                                    |                                                                                                    |
|                                       |                                                                                                    | ▲ International 15:50 - 15:50 - 03-08-2015                                                                                                    |

#### ACCEPT TERMS & CONDITION AND SUBMIT-FOLLOWING MESSAGE WILL APPEAR

🕒 Central Plan Scheme Mon 🗙 🚺

8 - 0 - X

| ← → C 🗋 164.100.129     | 9.32/Demo/Users/LoginDetails/Login.asp                                                                       | x?ReturnUrl=%2fdemo                                                                                                    | ☆ =                                                                                                    |
|-------------------------|----------------------------------------------------------------------------------------------------|----------------------------------------------------------------------------------------------------|----------------------------------------------------------------------------------------------------|
| About CPSMS             | Г <u> </u>                                                                                                   |                                                                                                    | Log In                                                                                                    |
|                         |                                                                                                    | Instructions                                                                                                    | FinancialYr: 2015-2016                                                                                                    |
| Plan Schemes            | All fields are mandatory. Please contact the concern<br>mandatory information is not available with you or r | ed person in Ministry/Department from where funds are being released to you for necessary approval. In case any<br>existration please contract the concerned Ministry/Department. Unique Agency code is required for Agency communication |                                                                                                    |
| Bank/Post Office        | with Program Division. This will be Agency Identity i                                                        | n system. Unique Code will be required for generating sanction ID, which is mandatory for release of funds to agency.                                                                                                    | Login ID:                                                                                                    |
| Direct Bonafit Transfor |                                                                                                    | Agency Details                                                                                                    |                                                                                                    |
|                         |                                                                                                    | Agency saved successfully. For further information contact the fund sanctioning authority in the central ministry                                                                                                    | Password:                                                                                                    |
| Bulletin Board          | Type of Registration:                                                                                        | Registered Societies (Govt.,Autonomous Bodies)                                                                                                    |                                                                                                    |
| Know Your Payments      | Agency Name:                                                                                                 | DHG                                                                                                    | Log In                                                                                                    |
| MARKE Developments      | Act/Registration No:                                                                                         | 48a                                                                                                    | Register Agency<br>Register Sanction ID Generation                                                                                                    |
| MMMS Payments           |                                                                                                    |                                                                                                    | Users<br>Register MIS Reports Users                                                                                                    |
| Location Search Detail  | Date of Registration(DD/MM/YYYY):                                                                            | 08/06/2015                                                                                                    | Forgot Password?<br>Get Password By Unique Agency                                                                                                    |
| User Guide              | Registering Authority:                                                                                       | registrar                                                                                                    | Code<br>Register State Govt, DDO                                                                                                    |
|                         | State of Registration:                                                                                       | DELHI                                                                                                    | Register Treasury Users                                                                                                    |
| FAQs                    | TIN Number:                                                                                                  | na                                                                                                    | REGISTERING AGENCIES PLEASE                                                                                                    |
| Contact Us              | TAN Number:                                                                                                  |                                                                                                    | CHECK HERE IF AGENCY IS<br>ALREADY REGISTERED                                                                                                    |
| Register/Track Issue    | Block No/Building/Village/Name Of                                                                            | DVD:://                                                                                                    | GET LOGIN DETAILS PLEASE                                                                                                    |
|                         | Premises:                                                                                                    | DV Budg.                                                                                                    | CHECK HERE IF AGENCY IS<br>ALREADY REGISTERED                                                                                                    |
| Disclaimer              | Road/Street/Post Office:                                                                                     | mandir mar                                                                                                    | New Features                                                                                                    |
| Know MGNREGA FTO Status | Area/Locatlity:                                                                                              | panchkuan road                                                                                                    | NEWS & EVENTS                                                                                                    |
|                         | City:                                                                                                    | delhi                                                                                                    |                                                                                                    |
|                         | State:                                                                                                    | DELHI                                                                                                    | Expenditure Filing User Manual                                                                                                    |
|                         | District                                                                                                    | CENTRAL                                                                                                    |                                                                                                    |
|                         | District                                                                                                    |                                                                                                    |                                                                                                    |
|                         | Pin Code:                                                                                                    | 110001                                                                                                    |                                                                                                    |
|                         | Contact Person:                                                                                              | DG                                                                                                    |                                                                                                    |
|                         | Phone No:                                                                                                    | 23366859                                                                                                    |                                                                                                    |
| Know Your Payments      |                                                                                                    | (Maximum 100 charaters with comma separated allowed.)                                                                                                    |                                                                                                    |
| Visitor Count           | Alternate Phone/Mobile No:                                                                                   | 9869552000                                                                                                    | •                                                                                                    |
| 🚱 📋 🥭 I                 | J 🔷 😰                                                                                                    |                                                                                                    | ▲ International 15:52 International 15:52 International International I |

# APPROVAL OF STATE LEVEL AGENCY

- State level agency has been created and submitted for approval.
- The message "agency saved successfully. For further information contact the fund sanctioning authority in the Central Ministry" will appear.
- Agency has to request Program Division in the ministry to approve the created agency.
- × PD will approve the agency by unique code.
- After approval by PD, logid and password will be sent to registered email

#### HOW TO ADD NEW SCHEME IN THE AGENCY

- Key Go to my scheme menu given on left hand and click on manage scheme.
- × All scheme registered will be displayed.
- Click on Button "Register New scheme" given at the bottom.
- **×** Enter scheme name and funding agency.
- Enter bank name, branch and bank account number
- × Mention name of agency as per bank record.
- × Add components and save.

# GO TO MY SCHEME-MANAGE

🗋 Manage Scheme / Bank Al 🗙

← → C 🔒 https://pfms.nic.in/ImplementingAgency/Agency/ManageSchemes.aspx

| Publi<br>D/o Con            | c Fi<br>trolle | inancial Manageme<br>r General of Accounts, Ministr | nt System-PFMS<br>y of Finance                                             |                                                  |             | Welcome:<br>User Type: AGENCYADM<br>Agency: Assam State Rura<br>Financial Year: 2015-2016 | l Livelihoods  | Mission Societ             | ţ | ļ | ž6 | SRLMS) Logou<br>ange Passwort |
|-----------------------------|----------------|-----------------------------------------------------|----------------------------------------------------------------------------|--------------------------------------------------|-------------|-------------------------------------------------------------------------------------------|----------------|----------------------------|---|---|----|-------------------------------|
| AdhocReports                |                |                                                     | Non-Strand Street                                                          |                                                  | Manage Sche | eme / Bank Account                                                                        | 1000000        | 100 000 M                  |   |   |    |                               |
| BharatKosh Report           | Þ              | Scheme                                              | Bank Details                                                               | Agenecy Name In Bank                             | Status      | AccountNo                                                                                 | Bank<br>Status | Receiving<br>Funds<br>from |   |   |    |                               |
| Home                        |                | NATIONAL RURAL LIVELIHOOD                           | ASSAM GRAMIN VIKASH BANK                                                   | Assam State Rural Livelihoods Mission            | Approved    | 7291010008846                                                                             | 1              | Central                    |   |   |    |                               |
| E-Payment                   | D              | mission (anon)                                      | PANJABARI, TEH. GUWAHATI                                                   | Society                                          |             |                                                                                           |                | apyanimant                 |   |   |    |                               |
| Reports                     |                | MATIONAL RURAL LIVELIHOOD<br>MISSION CS             | ASSAM GRAMIN VIKASH BANK<br>PANIABARI-GUWAHATI<br>PANIABARI, TEH. GUWAHATI | Assam State Rural Livelihoods Mission<br>Society | Approved    | 7291010008846                                                                             | ~              | Central<br>Government      |   |   |    |                               |
| My Details                  | D              | NATIONAL RURAL LIVELIHOOD<br>MISSION (NRLM)         |                                                                            |                                                  |             | Cash                                                                                      | ₹              | Central<br>Government      |   |   |    |                               |
| Masters                     | D              | NATIONAL RURAL LIVELIHOOD                           |                                                                            |                                                  |             | Cash                                                                                      | ₹              | Central<br>Government      |   |   |    |                               |
| My Schemes                  | Ð              | Manage                                              |                                                                            | E.                                               | Registe     | er New Scheme                                                                             |                |                            |   |   |    |                               |
| Agencies                    | D              | Regis Manage Agency Sch                             | iemes                                                                      |                                                  |             |                                                                                           |                |                            |   |   |    |                               |
| My Funds                    | D              | Scheme Allocation                                   |                                                                            |                                                  |             |                                                                                           |                |                            |   |   |    |                               |
| Transfers                   | D              | Scheme Components                                   |                                                                            |                                                  |             |                                                                                           |                |                            |   |   |    |                               |
| Advances                    | D              |                                                     | -                                                                          |                                                  |             |                                                                                           |                |                            |   |   |    |                               |
| Scheme Allocation           | D              |                                                     |                                                                            |                                                  |             |                                                                                           |                |                            |   |   |    |                               |
| Expenditures                | D              |                                                     |                                                                            |                                                  |             |                                                                                           |                |                            |   |   |    |                               |
| Bank                        | D              |                                                     |                                                                            |                                                  |             |                                                                                           |                |                            |   |   |    |                               |
| Register/ Track Issue       |                |                                                     |                                                                            |                                                  |             |                                                                                           |                |                            |   |   |    |                               |
| Misc. Deduction Filing      | D              |                                                     |                                                                            |                                                  |             |                                                                                           |                |                            |   |   |    |                               |
| Utilisation Certificate     | D              |                                                     |                                                                            |                                                  |             |                                                                                           |                |                            |   |   |    |                               |
| Accounting System Integrati | on D           |                                                     |                                                                            |                                                  |             |                                                                                           |                |                            |   |   |    |                               |
| Bank Printing Templates     | D              |                                                     |                                                                            |                                                  |             |                                                                                           |                |                            |   |   |    |                               |
|                             |                |                                                     |                                                                            |                                                  |             |                                                                                           |                |                            |   |   |    |                               |
|                             |                |                                                     |                                                                            |                                                  |             |                                                                                           |                |                            |   |   |    |                               |
|                             |                |                                                     |                                                                            |                                                  |             |                                                                                           |                |                            |   |   |    |                               |

https://pfms.nic.in/ImplementingAgency/Agency/ManageSchemes.aspx

P

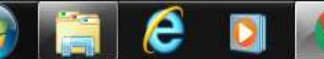

ut Us | Site Map | Privacy Policy | Contact Us | @2009 CENTRAL PLAN SCHEME MONITORING SYSTEM. All Rights Reserved.

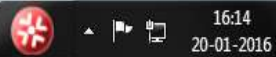

Q 2 3

## CLICK ON REGISTER NEW SCHEME

📋 Manage Scheme / Bank A 🗙

8 - 0 - X

요☆ =

16:15

20-01-2016

**\*** 

- P 🖞

← → C 🔒 https://pfms.nic.in/ImplementingAgency/Agency/ManageSchemes.aspx

|                      | Public Fi<br>0/a Controlle | inancial Manageme<br>r General of Accounts, Ministr | Welcome:<br>User Type: AGENCYADM<br>Agency: Assam State Rural<br>Financial Year: 2015-2016 | l Livelihood:                                    | Mission Socie | v                  | (ASRLMS) Logout<br>Change Password |                            |  |  |
|----------------------|----------------------------|-----------------------------------------------------|--------------------------------------------------------------------------------------------|--------------------------------------------------|---------------|--------------------|------------------------------------|----------------------------|--|--|
| AdhocReports         |                            | 511000                                              |                                                                                            | 100 000 00 00 00                                 | Manage Sch    | eme / Bank Account |                                    | In the second              |  |  |
| BharatKosh Repo      | art D                      | Scheme                                              | Bank Details                                                                               | Agenecy Name In Bank                             | Status        | AccountNo          | Bank<br>Status                     | Receiving<br>Funds<br>from |  |  |
| Home                 |                            | NATIONAL RURAL LIVELTHOOD<br>MISSION (NRLM)         | ASSAM GRAMIN VIKASH BANK<br>PANJABARI-GUWAHATI<br>PANJABARI TEN GIWAHATI                   | Assam State Rural Livelihoods Mission<br>Society | Approved      | 7291010008846      | 1                                  | Central<br>Government      |  |  |
| E-Payment<br>Reports | D                          | NATIONAL RURAL LIVELIHOOD<br>MISSION CS             | ASSAM GRAMIN VIKASH BANK<br>PANJABARI-GUWAHATI                                             | Assam State Rural Livelihoods Mission<br>Society | Approved      | 7291010008846      | 1                                  | Central<br>Government      |  |  |
| My Details           | D                          | NATIONAL RURAL LIVELIHOOD<br>MISSION (NRLM)         | PANJABARI, LEH GUWAHATI                                                                    |                                                  |               | Cash               | ₹                                  | Central<br>Government      |  |  |
| Masters              | D                          | NATIONAL RURAL LIVELIHOOD<br>MISSION CS             |                                                                                            |                                                  |               | Cash               | ₹                                  | Central<br>Government      |  |  |
| My Schemes           | D                          |                                                     |                                                                                            |                                                  | Regist        | er New Scheme      |                                    |                            |  |  |
| My Funds             | D                          |                                                     |                                                                                            |                                                  |               |                    |                                    |                            |  |  |
| Transfers            | D                          |                                                     |                                                                                            |                                                  |               |                    |                                    |                            |  |  |
| Advances             | D                          |                                                     |                                                                                            |                                                  |               |                    |                                    |                            |  |  |
| Scheme Allocatio     | on D                       |                                                     |                                                                                            |                                                  |               |                    |                                    |                            |  |  |
| Expenditures         | D                          |                                                     |                                                                                            |                                                  |               |                    |                                    |                            |  |  |
| Register/ Track      | Issue                      |                                                     |                                                                                            |                                                  |               |                    |                                    |                            |  |  |
| Misc. Deduction I    | Filing D                   |                                                     |                                                                                            |                                                  |               |                    |                                    |                            |  |  |
| Utilisation Certif   | icate D                    |                                                     |                                                                                            |                                                  |               |                    |                                    |                            |  |  |
| Accounting Syste     | m Integration D            |                                                     |                                                                                            |                                                  |               |                    |                                    |                            |  |  |
| Bank Printing Te     | mplates D                  |                                                     |                                                                                            |                                                  |               |                    |                                    |                            |  |  |
|                      |                            |                                                     |                                                                                            |                                                  |               |                    |                                    |                            |  |  |
|                      |                            |                                                     |                                                                                            |                                                  |               |                    |                                    |                            |  |  |

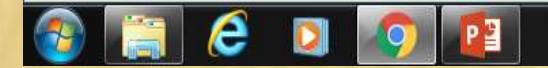

## ENTER ALL DETAILS AS PER COLUMNS

| 🗋 Register           | New Scher            | ne/Ba 🗙                                                                           |                       |                                                                                                    |                                    |
|----------------------|----------------------|-----------------------------------------------------------------------------------|-----------------------|----------------------------------------------------------------------------------------------------|------------------------------------|
| ← → C                | 🔒 htt                | ps://pfms.nic.in/ImplementingAgency/Ag                                            | ency/Register         | rScheme.aspx                                                                                                    | 요 ☆ =                              |
|                      | Public<br>D/o Contro | Financial Management System-PFMS<br>llar General of Accounts, Ministry of Finance |                       | Welcome:<br>User Type: AGENCYADM<br>Agency: Assam State Rural Livelihoods Mission Society<br>Financial Vear: 2015-2016 | [ASRLMS] Logout<br>Change Password |
| AdhocReports         |                      |                                                                                   |                       | Register New Scheme / Bank Account                                                                                     |                                    |
| BharatKosh Report    | to (                 |                                                                                   |                       |                                                                                                    |                                    |
| Home                 |                      |                                                                                   | Scheme:               | Sdet Scheme                                                                                                    |                                    |
| E-Payment            |                      | Se                                                                                | elect Funding Agency: | I will receive funds directly from certral government:     O I will receive funds from this agency:     Search         |                                    |
| Reports              |                      |                                                                                   | Bank Name:            | Select Bank                                                                                                    |                                    |
| My Details           |                      | Þ                                                                                 |                       | (Enter minimum 4 characters to search Bank) Branch Address Figure Rearch Figure Rearch                                 |                                    |
| Masters              |                      | Þ                                                                                 |                       | Branch list will show only 50 branches in List, you can search your branch by address)                                 |                                    |
| My Schemes           |                      | p.                                                                                |                       | Branch Name:                                                                                                    |                                    |
| Agencies             |                      |                                                                                   |                       |                                                                                                    |                                    |
| My Funds             |                      |                                                                                   | Account No.:          |                                                                                                    |                                    |
| Transfers            |                      | Agenc                                                                             | y Name As Per Bank:   |                                                                                                    |                                    |
| Advances             |                      | P                                                                                 |                       |                                                                                                    |                                    |
| Scheme Allocation    | 1                    | Þ.                                                                                |                       | Save Cancel                                                                                                    |                                    |
| Expenditures         |                      |                                                                                   |                       |                                                                                                    |                                    |
| Bank                 |                      | P                                                                                 |                       |                                                                                                    |                                    |
| Register/ Track Is   | ssue                 |                                                                                   |                       |                                                                                                    |                                    |
| Misc. Deduction Fi   | ling                 | D                                                                                 |                       |                                                                                                    |                                    |
| Utilisation Certific | ate                  | D                                                                                 |                       |                                                                                                    |                                    |
| Accounting System    | n Integration        | D                                                                                 |                       |                                                                                                    |                                    |
| Bank Printing Tem    | nplates              | 2                                                                                 |                       |                                                                                                    |                                    |
|                      |                      |                                                                                   |                       |                                                                                                    |                                    |
|                      |                      |                                                                                   |                       |                                                                                                    |                                    |
|                      |                      |                                                                                   |                       |                                                                                                    |                                    |
|                      |                      |                                                                                   |                       |                                                                                                    |                                    |
|                      |                      |                                                                                   | About Us   Site Map   | Privacy Policy   Contact Us   ©2009 CENTRAL PLAN SCHEME MONITORING SYSTEM: All Rights Reserved.                        |                                    |
|                      |                      |                                                                                   |                       |                                                                                                    | 16:16                              |

E

20-01-2016

· •

15

# NEW SCHEME WILL BE APPROVED BY PD

- × PD will login in PFMS
- × Go to agency menu
- × Click on approve
- Search agency by Unique code
- × Click on name of agency appearing in red.
- × Agency profile will open
- Check in box on left hand of scheme name and approve

#### Thank you